## CalHFA MAS User Guide: Purchase Review document upload

## Where do I upload my Purchase Package?

- Once you have logged into MAS, select "Upload Documents for Compliance and Purchase Review" from the main MAS menu.
- Find your reservation by searching "loan number," "last name" or "address."
- 3. Click **"Select"** next to your reservation to begin uploading documents.

|                                                                   | CalHFA Mortgage Access Syste<br>Hello Eric Johnso |
|-------------------------------------------------------------------|---------------------------------------------------|
| al HFA MortgageAccess                                             | Sign Out                                          |
|                                                                   | Help 🔞                                            |
| alHFA Lender Access                                               |                                                   |
| Q Loan Inquiry                                                    |                                                   |
| New Loan Reservation                                              |                                                   |
| ✓ Update Loan Reservation                                         |                                                   |
| × Cancel Loan Reservation                                         |                                                   |
| Upload Documents for Compliance and Purchase Review 		New Feature |                                                   |
| - Best Used with Google Chrome                                    |                                                   |
| L Closing Documents ← New Feature                                 |                                                   |
|                                                                   |                                                   |

| Complia                                                                     | nce and Pu | rchase Document Upload Los       | an Inquiry |            |        |                      |        |
|-----------------------------------------------------------------------------|------------|----------------------------------|------------|------------|--------|----------------------|--------|
| Search Type:      Search Type:      Loan Number      Last Name      Address |            |                                  |            |            |        |                      |        |
| Lo                                                                          | an Number  | Q Search                         |            |            |        |                      |        |
| Loan ID                                                                     | CalHFA 1st | Туре                             | Last Name  | First Name | Status | Address              |        |
| 1303581                                                                     |            | CaIPLUS Conventional with ZIP 4% | DAWSON     | GINA       | 440    | 1112 ELECTRIC AVENUE | Select |

Loan Inquiry page listing loan reservations

## **HELPFUL TIPS FOR UPLOADING LOAN DOCUMENTS:**

- This site works best with the Chrome browser. All other browsers may encounter problems. To download Chrome, please visit www.google.com/chrome
- If you do not have access to CalHFA's MAS lender portal please visit www.calhfa.ca.gov and click on MAS Login to register. Contact your company MAS system administrator for approval.
- All documents must be in PDF format and must not be locked or encrypted.
- Roll the mouse over the question mark icon for additional help.
- A note of incompletion in red text will be visible until you have uploaded all necessary documents. At that time the note will disappear and the option to submit documents will appear. Don't forget to submit.
- View our Uploading Purchase Document video at www.calhfa.ca.gov/about/videos/sftraining.htm

4. Then click on **"Upload Purchase Documents"** 

TIP If you don't see the option to upload purchase document and instead you only see **"Upload Compliance Documents"** you are currently viewing details of the First loan. Select the correct loan from the associated loan table and try again.

- 5. From the Purchase Review Document Upload screen click on **"Choose Files."**
- 6. Navigate to the location where you saved the document, then click **"Open."**

| Loan Details                |                                       |               |        |        |  |
|-----------------------------|---------------------------------------|---------------|--------|--------|--|
| CalHFA Loan ID              | 1303582                               |               |        |        |  |
| Lender Loan #               |                                       |               |        |        |  |
| Status Description          | 510 - Purchase file received as of 0  | 7/15/2016     |        |        |  |
| Loan Type                   | Loan Type Zero Interest Program (ZIP) |               |        |        |  |
| Borrower Name DAWSON   GINA |                                       |               |        |        |  |
| Lender                      | 999 - CalHFA                          |               |        |        |  |
| Address                     | 1112 ELECTRIC AVENUE                  |               |        |        |  |
| Loan Amount                 | \$11,000                              |               |        |        |  |
| Reviewer Name               |                                       |               |        |        |  |
| Comments                    |                                       |               |        |        |  |
| Associate                   | ed Loans                              |               |        |        |  |
| Loan 1                      | уре                                   | Loan ID       | Status |        |  |
| CalPLU                      | IS Conventional with ZIP 4%           | 1303581       | 440    | Select |  |
|                             |                                       |               |        |        |  |
| Back Old Deload Purchase Do | cuments 🔒 Lock Rate 🖉 Edit Loan       | * Cancel Loan |        |        |  |
|                             |                                       |               |        |        |  |

Loan Details page, click "Upload Purchase Documents"

| chase Review Documen                                                | nt Upload                                     |                                                                                     |  |
|---------------------------------------------------------------------|-----------------------------------------------|-------------------------------------------------------------------------------------|--|
| LoanID                                                              | 1303582                                       |                                                                                     |  |
| Loan Type                                                           | Zero Interest Program (ZIP)                   |                                                                                     |  |
| Borrower Name                                                       | DAWSON   GINA                                 |                                                                                     |  |
| Status Description                                                  | 440 - Conditional Approval as of 07/13/2016   |                                                                                     |  |
|                                                                     |                                               |                                                                                     |  |
| Loan Purchase Pag                                                   | ckage is incomplete, your review cannot be ir | nitiated. Please upload all required documents.                                     |  |
| Mortgage Submission                                                 | n Voucher (MSV II)                            | Choose Files No file chosen                                                         |  |
| Promissory Note and                                                 | Endorsement/Allonge 🕢                         | Choose Files No file chosen                                                         |  |
| Deed of Trust 😧                                                     |                                               | Choose Files No file chosen                                                         |  |
| Assignment of Deed                                                  | of Trust 😧                                    | Choose Files No file chosen                                                         |  |
|                                                                     |                                               |                                                                                     |  |
| Closing Disclosure/T                                                | 1L 😧                                          | Choose Files No file chosen                                                         |  |
| Closing Disclosure/T                                                | 1L 0<br>)                                     | Choose Files No file chosen Choose Files No file chosen                             |  |
| Closing Disclosure/T<br>Signature Affidavit<br>1st Loan Payment His | IL 🛛                                          | Choose Files No file chosen Choose Files No file chosen Choose Files No file chosen |  |

Purchase Review Document upload page, click "Choose Files"

| Organize 👻 New fe          | older |                                |                   |                 |      | •     |
|----------------------------|-------|--------------------------------|-------------------|-----------------|------|-------|
| 🚖 Favorites                | -     | Name                           | Date modified     | Туре            | Size |       |
| E Desktop                  |       | 🔁 Allonge                      | 7/11/2016 4:39 PM | Adobe Acrobat D |      | 539 k |
| 📕 Personal                 | =     | 🔁 Assignment of Deed of Trust  | 7/11/2016 4:37 PM | Adobe Acrobat D |      | 534 k |
| 🔈 Downloads                |       | 🛣 Closing Disclosure-Sample    | 7/11/2016 3:38 PM | Adobe Acrobat D |      | 61 K  |
| Skecent Places             |       | 📆 Deed Trust - MyHome FHA      | 7/11/2016 3:46 PM | Adobe Acrobat D |      | 176 k |
|                            |       | 🔁 MIN Summary                  | 7/12/2016 8:18 AM | Adobe Acrobat D |      | 171 k |
| 調 Libraries                |       | MSV-II-subordinate-5-16        | 7/11/2016 4:38 PM | Adobe Acrobat D |      | 696 k |
| Documents                  |       | 🔁 Payment History              | 7/12/2016 10:03 A | Adobe Acrobat D |      | 220 k |
| 🛚 🤳 Music                  |       | 😤 Promissory Note - MyHome FHA | 7/11/2016 3:44 PM | Adobe Acrobat D |      | 91 k  |
| > 💐 Pictures<br>> 🧸 Videos | -     | 🛣 Signature Affidavit          | 7/12/2016 8:26 AM | Adobe Acrobat D |      | 18 K  |

Navigate to file you wish to upload

- The name of your document will now appear on the Purchase Review Document Upload page. Click the "Upload Documents" button at the bottom of the page.
- The Purchase Review Document Upload - Success page will confirm your upload. Please also see your email inbox for a confirmation of documents added.
- 9. If you have met the document requirement you will see the option to "Submit Purchase Package to CalHFA." Your file will not be reviewed unless you click the "Submit Package" button in the next screen.

TIP It is important to note you can always add to your document folders by returning to the upload screen but you will not be able to delete documents once you have submitted your file to CaIHFA for review.

| urchase Review Documer                   | nt Upload                                                            |                                                                                    |        |
|------------------------------------------|----------------------------------------------------------------------|------------------------------------------------------------------------------------|--------|
| LoanID                                   | 1303582                                                              |                                                                                    |        |
| Loan Type                                | Zero Interest Program (ZIP)                                          |                                                                                    |        |
| Borrower Name                            | DAWSON   GINA                                                        |                                                                                    |        |
| Status Description                       | 440 - Conditional Approval as of 07/13/2016                          |                                                                                    |        |
| Loan Purchase Par<br>Mortgage Submission | ckage is incomplete, your review cannot be ini<br>n Voucher (MSV II) | tiated. Please upload all required documents.<br>Choose Files MSV-II-subor., te-5- | 16.pdf |
| Promissory Note and                      | Endorsement/Allonge 🕜                                                | Choose Files No file chosen                                                        |        |
| Deed of Trust 🕄                          |                                                                      | Choose Files No file chosen                                                        |        |
| Assignment of Deed                       | of Trust 🕑                                                           | Choose Files No file chosen                                                        |        |
| Closing Disclosure/T                     | IL 😡                                                                 | Choose Files No file chosen                                                        |        |

Signature Affidavit 😧

MIN Summary 😧

O Upload Documents

1st Loan Payment History 🚱

The name of your document appears. Click "Upload Documents."

Choose Files No file chosen

Choose Files No file chosen

Choose Files No file chosen

| Purchase Review Documer          | nt Upload - Success                         |                       |                        |
|----------------------------------|---------------------------------------------|-----------------------|------------------------|
| LoanID                           | 1303582                                     |                       |                        |
| Loan Type                        | Zero Interest Program (ZIP)                 |                       |                        |
| Borrower Name                    | DAWSON   GINA                               |                       |                        |
| Status Description               | 440 - Conditional Approval as of 07/13/2016 |                       |                        |
| Document Name                    | Document Type                               | Upload Date           | Upload by              |
| MSV-II-subordinate-5-16.pdf      | Mortgage Submission Voucher (MSV II)        | 7/15/2016 11:01:28 AM | ejohnson@calhfa.ca.gov |
| Allonge.pdf                      | Promissory Note and Endorsement/Allonge     | 7/15/2016 11:01:28 AM | ejohnson@calhfa.ca.gov |
| Promissory Note - MyHome FHA.pdf | Promissory Note and Endorsement/Allonge     | 7/15/2016 11:01:28 AM | ejohnson@calhfa.ca.gov |

If requirements are met, click "Submit Purchase Package to CalHFA"

| sign | hature Amidavit 👽       | Choose Files No file chosen                  |
|------|-------------------------|----------------------------------------------|
| 8    | Signature Affidavit.pdf | ejohnson@calhfa.ca.gov 7/15/2016 11:01:30 AM |
| 1st  | Loan Payment History 🕢  | Choose Files No file chosen                  |
| 8    | Payment History.PDF     | ejohnson@calhfa.ca.gov 7/15/2016 11:04:20 AM |
| MIN  | Summary 🕢               | Choose Files No file chosen                  |
| 8    | MIN Summary.PDF         | ejohnson@calhfa.ca.gov 7/15/2016 11:04:20 AM |

If requirements are met, click "Submit Purchase Package to CalHFA"

| Loan Submission Confirmation                                                                |                                                | ×                   |
|---------------------------------------------------------------------------------------------|------------------------------------------------|---------------------|
| I have submitted all documents required fo<br>is incomplete or incorrect it will be suspend | r purchase review. I under<br>led or rejected. | stand if my package |
|                                                                                             | Cancel                                         | Submit Package      |

Your file will not be reviewed unless you click "Submit Package"

10. Once you submit you will notice the status description changed from "440 - Conditional Approval as of ..." to "510 -Purchase file received as of ..."

Check your email, you will receive an email confirming you have submitted your purchase package.

Submitted files are reviewed in the order they are received.

TIP If you upload additional documents once the file has been assigned to a reviewer you do not need to contact the reviewer, the reviewer will be copied on the document upload confirmation email.

| LoanID              | 1303582                                                        |                        |                                         |
|---------------------|----------------------------------------------------------------|------------------------|-----------------------------------------|
| Loan Type           | Zero Interest Program (ZIP)                                    |                        |                                         |
| Borrower Name       | DAWSON   GINA<br>510 - Purchase file received as of 07/15/2016 |                        |                                         |
| Status Description  |                                                                |                        |                                         |
| Mortgage Submissio  | n Voucher (MSV II)                                             | Choose Files           | No file chosen                          |
| MSV-II-subordina    | te-5-16.pdf                                                    | ejohnson@calhfa.ca.gov | 7/15/2016 11:01:30 A                    |
| Promissory Note and | l Endorsement/Allonge 🕢                                        | Choose Files           | No file chosen                          |
| Allonge.pdf         |                                                                | ejohnson@calhfa.ca.gov | 7/15/2016 11:01:30 A                    |
| Promissory Note -   | MyHome FHA.pdf                                                 | ejohnson@calhfa.ca.gov | 7/15/2016 11:01:30 A                    |
| Deed of Trust 🕄     |                                                                | Choose Files           | No file chosen<br>7/15/2016 11:01:30 AM |
| Deed Trust - MyH    | ome FHA.pdf                                                    | ejohnson@calhfa.ca.gov |                                         |
| Assignment of Deed  | of Trust 🚱                                                     | Choose Files           | No file chosen                          |
| MIN Summary.PD      | F                                                              | ejohnson@calhfa.ca.gov | 7/15/2016 11:01:30 A                    |

Status Description code is now "510 - Purchase file received ..."

TIP Check our website to see what day our reviewers are working on and determine where your file is in line.

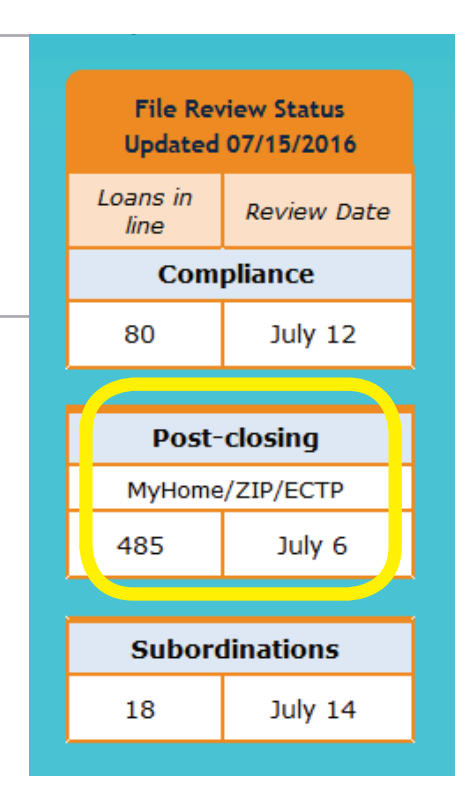

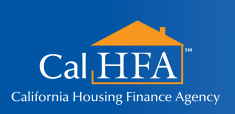

**GOT QUESTIONS?** 

HOxx 07/16

Visit: www.calhfa.ca.gov or call: 877.9.CalHFA (877.922.5432) No